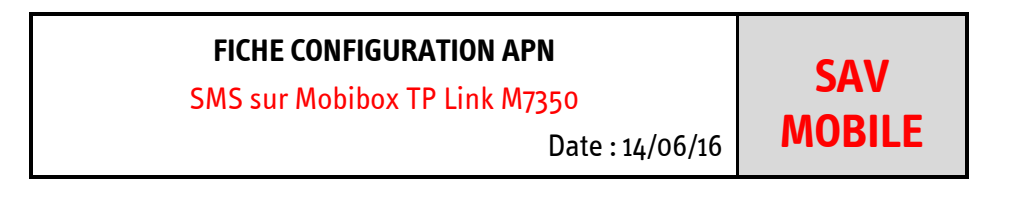

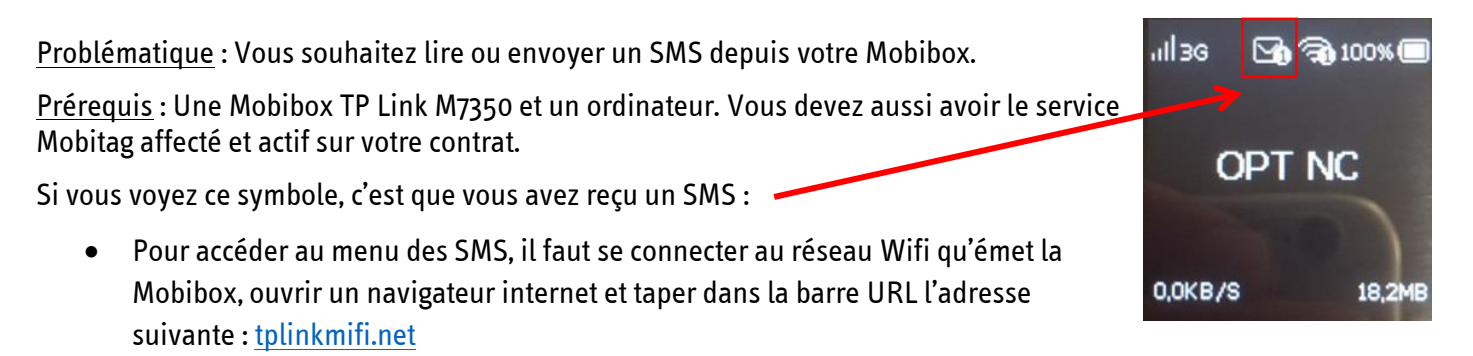

| TP-LINK            | (   M7350(UN)                                                                                                    |                                                                                                    |                                                                                                    |                                                                                                    |                                                                                                    |                                                                                                    |
|--------------------|----------------------------------------------------------------------------------------------------|----------------------------------------------------------------------------------------------------|----------------------------------------------------------------------------------------------------|----------------------------------------------------------------------------------------------------|----------------------------------------------------------------------------------------------------|----------------------------------------------------------------------------------------------------|
|                    |                                                                                                    |                                                                                                    |                                                                                                    |                                                                                                    |                                                                                                    |                                                                                                    |
| Status             |                                                                                                    |                                                                                                    | <u>A</u> admin                                                                                                    |                                                                                                    |                                                                                                    |                                                                                                    |
| Connection Status: | Connected                                                                                                    |                                                                                                    | A                                                                                                    | Ì                                                                                                    |                                                                                                    |                                                                                                    |
| Network Type:      | WCDMA                                                                                                    |                                                                                                    |                                                                                                    |                                                                                                    |                                                                                                    |                                                                                                    |
| SSID:              | TP-LINK_06DF                                                                                                    |                                                                                                    |                                                                                                    | Login                                                                                                    |                                                                                                    |                                                                                                    |
| Wireless Band:     | 2.4GHz                                                                                                    |                                                                                                    |                                                                                                    |                                                                                                    |                                                                                                    |                                                                                                    |
| Current Clients:   | 1                                                                                                    |                                                                                                    |                                                                                                    |                                                                                                    |                                                                                                    |                                                                                                    |
| Total Used:        | 17.73 MB                                                                                                    |                                                                                                    |                                                                                                    |                                                                                                    |                                                                                                    |                                                                                                    |
|                    |                                                                                                    |                                                                                                    |                                                                                                    |                                                                                                    |                                                                                                    |                                                                                                    |
|                    |                                                                                                    |                                                                                                    |                                                                                                    |                                                                                                    |                                                                                                    |                                                                                                    |
|                    | TTP-LINK<br>Status<br>Connection Status:<br>Network Type:<br>SSID:<br>Wireless Band:<br>Current Clients:<br>Total Used: | TIP-LINK   M7350(UN)StatusConnection Status:ConnectedNetwork Type:WCDMASSID:Direless Band:2.4GHzCurrent Clients:1Total Used:17.73 MB | Status       Connection Status         Setwork Type:       WCDMA         SSID:       TP-LINK_06DF         Wireless Band:       2.4GHz         Current Clients:       1         Total Used:       17.73 MB | Status   Connection Status:   Connected   Network Type:   WCDMA   SSID:   TP-LINK_06DF   Wireless Band:   2.4GHz   Current Clients:   1   Total Used:   17.73 MB | Status   Connection Status:   Connection Status:   Metwork Type:   WCDMA   SSID:   TP-LINK_06DF   Wireless Band:   2.4GHz   Current Clients:   1   Total Used:   17.73 MB | Status   Connection Status:   Connected   Network Type:   WCDMA   SSID:   TP-LINK_06DF   Wireless Band:   2.4GHz   Current Clients:   1   Total Used:   17.73 MB |

• Les identifiants de connexion au menu interne du modem sont les suivants : - Nom d'utilisateur : ADMIN

- Mot de passe : ADMIN

• Une fois les identifiants saisis, cliquez sur Login

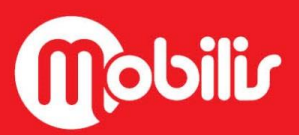

f Mobilis www.opt.nc

## FICHE CONFIGURATION APNSAVSMS sur Mobibox TP Link M7350Date : 14/06/16

## • Vous arriverez alors sur cette page :

| welcome to TP- | LINK Mobile Wi-Fi!  |                         |             |         | at                    | 3G [   | ⊻ <b>?₀</b> |        |  |
|----------------|---------------------|-------------------------|-------------|---------|-----------------------|--------|-------------|--------|--|
| TP·LIN         | IK                  | <b>ද</b> බූර්<br>Wizard | )<br>Status | SMS     | <b>کی</b><br>Advanced |        |             | Logout |  |
|                | Dial-up Setting     | S                       | Wireless S  | ettings |                       | Finish |             | 0      |  |
|                | Profile List:       | OPT NC                  |             | •       | Create                |        |             |        |  |
|                | PDP Type:           | IPv4                    |             |         |                       |        |             |        |  |
|                | APN Type:           | Static                  |             | v       |                       |        |             |        |  |
|                | APN:                | IM                      |             |         |                       |        |             |        |  |
|                | Username:           |                         |             |         |                       |        |             |        |  |
|                | Password:           |                         |             |         |                       |        |             |        |  |
|                | Authentication Type | e: CHAP                 |             |         |                       |        |             |        |  |

• Cliquez sur SMS

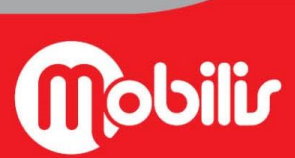

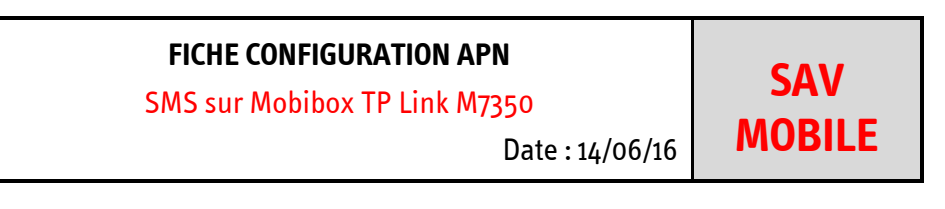

| Inbox       Important       Important                                                                                                    | Welcome to TP-LINK Mobile W | /i-Fi!                  |              |     | , at l         | 3G 🔽 🥱 🖓 🖾           |  |
|----------------------------------------------------------------------------------------------------|-----------------------------|-------------------------|--------------|-----|----------------|----------------------|--|
| Inbox    New Message     Outbox     Outbox     Oraft Box     SMS Settings                                                                                                    | TP-LINK                     | ද <b>ි</b> ද්<br>Wizard | Status       | SMS | ری<br>Advanced | Logout               |  |
| Image: New Message       Image: New Message       Image: N                                                                                                    | 🔁 Inbox                     | Inbox                   |              |     |                | 0                    |  |
| Image: Content of the second of the second of the secon | New Message                 |                         |              |     |                | 🚫 Refresh 🛛 🛗 Delete |  |
| □     ✓     +687765419     Test     2016-06-14 09:47:10       □     ✓     +687765419     Test     2016-06-14 09:47:10                                                                                                    | A. Outbox                   | □ Status                | Phone Number |     | Content        | Received             |  |
| Traft Box                                                                                                    |                             |                         | +687765419   |     | Test           | 2016-06-14 09:47:10  |  |
| SMS Settings                                                                                                    | Draft Box                   | _                       |              |     |                |                      |  |
|                                                                                                    | SMS Settings                |                         |              |     |                |                      |  |
|                                                                                                    |                             |                         |              |     |                |                      |  |
|                                                                                                    |                             |                         |              |     |                |                      |  |
|                                                                                                    |                             |                         |              |     |                |                      |  |

Vous êtes maintenant sur la boîte de réception « INBOX » et vous pouvez consulter vos SMS en cliquant dessus.

• Pour envoyer un SMS, il faut cliquer sur **New Message**, taper le numéro dans **Phone Number** et le texte du message dans **Content** puis cliquer sur **Send** pour envoyer le SMS.

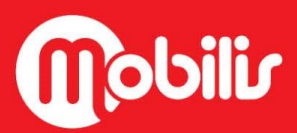

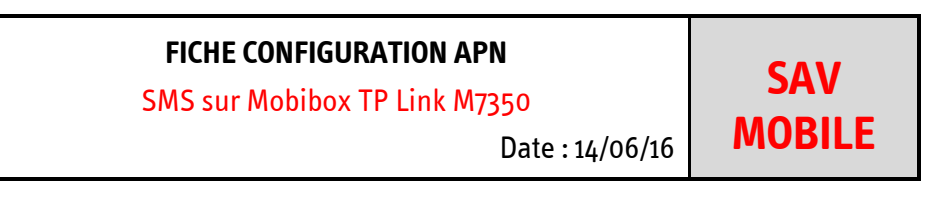

| × inifi.net/settings.html                                                                                            |                                                                                                    | <ul> <li>- □ ×</li> <li>☆ ≡</li> </ul> |
|----------------------------------------------------------------------------------------------------|----------------------------------------------------------------------------------------------------|----------------------------------------|
| Welcome to TP-LINK Mobile Wi-F                                                                                       | a!                                                                                                    |                                        |
| TP-LINK                                                                                                    | Image: WizardImage: Constraint of the second second se |                                        |
| Inbox         Image: New Message <ul> <li>Outbox</li> <li>Outbox</li> <li>Oraft Box</li> <li>SMS Settings</li> </ul> | Phone Number:                                                                                                    |                                        |

• Pour visualiser vos SMS envoyés, il faut cliquer sur **ОUTBOX**, et cliquer sur le SMS.

| × kmifi.net/settings.html      |                         |        |     |                |         |        | _ □ × |
|--------------------------------|-------------------------|--------|-----|----------------|---------|--------|-------|
| Welcome to TP-LINK Mobile Wi-F | ī!                      |        |     | atl            | 3G 🗹    | ?₀ 🖪 🗖 |       |
| TP-LINK                        | <b>ද්රිා්</b><br>Wizard | Status | SMS | ری<br>Advanced |         | Logout |       |
|                                | Outbox Phone            | Number |     | Content        | Refresh |        |       |
| <br>                           |                         |        |     | <b>.</b>       |         |        |       |

Une fois vos actions terminées, n'oubliez pas de vous déconnecter en cliquant sur Logout

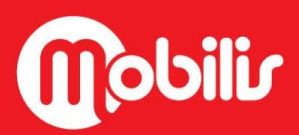